# Konfigurieren der Authentifizierungseinstellungen des SSH-Servers auf einem Switch über die CLI

## Einführung

Secure Shell (SSH) ist ein Protokoll, das eine sichere Remote-Verbindung mit bestimmten Netzwerkgeräten ermöglicht. Diese Verbindung stellt Funktionen bereit, die einer Telnet-Verbindung ähnlich sind, jedoch verschlüsselt sind. Mithilfe von SSH kann der Administrator den Switch über die Befehlszeilenschnittstelle (CLI) mit einem Drittanbieterprogramm konfigurieren.

Der Switch fungiert als SSH-Client, der den Benutzern im Netzwerk SSH-Funktionen bereitstellt. Der Switch verwendet einen SSH-Server, um SSH-Dienste bereitzustellen. Wenn die SSH-Serverauthentifizierung deaktiviert ist, übernimmt der Switch jeden SSH-Server als vertrauenswürdig, was die Sicherheit in Ihrem Netzwerk verringert. Wenn der SSH-Dienst auf dem Switch aktiviert ist, wird die Sicherheit erhöht.

Dieser Artikel enthält Anweisungen zum Konfigurieren der Serverauthentifizierung auf einem verwalteten Switch über die CLI.

### Anwendbare Geräte

- Serie Sx300
- Serie Sx350
- SG350X-Serie
- Serie Sx500
- Serie Sx550X

#### Softwareversion

- 1.4.7.06 Sx300, Sx500
- 2.2.8.04 Sx350, SG350X, Sx550X

#### Konfigurieren der SSH-Servereinstellungen

#### Konfigurieren der Authentifizierungseinstellungen für den SSH-Server

Schritt 1: Melden Sie sich bei der Switch-Konsole an. Der Standard-Benutzername und das Kennwort lautet cisco/cisco. Wenn Sie einen neuen Benutzernamen oder ein neues Kennwort konfiguriert haben, geben Sie stattdessen die Anmeldeinformationen ein.

**Hinweis:** Um zu erfahren, wie Sie über SSH oder Telnet auf eine SMB-Switch-CLI zugreifen, klicken Sie <u>hier</u>.

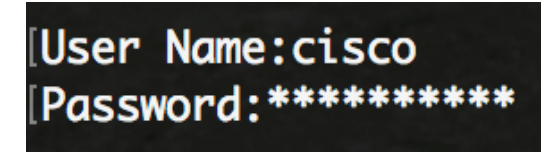

erfolgt der Zugriff auf den Switch SG350X über Telnet.

Schritt 2: Geben Sie im privilegierten EXEC-Modus des Switches Folgendes ein, um in den globalen Konfigurationsmodus zu wechseln:

Konfiguration von SG350X#

Schritt 3: Um die Remote-SSH-Serverauthentifizierung durch den SSH-Client zu aktivieren, geben Sie Folgendes ein:

SG350X(config)#ip SSH-Client-Serverauthentifizierung

# [SG350X#configure [SG350X(config #ip ssh-client server authentication SG350X(config)#

Schritt 4: Geben Sie Folgendes ein, um die Quellschnittstelle festzulegen, deren IPv4-Adresse als Quell-IPv4-Adresse für die Kommunikation mit IPv4-SSH-Servern verwendet wird:

```
SG350X(config)#ip ssh-client source-interface [interface-id]
    interface-id - Gibt die Quellschnittstelle an.
```

| [SG350X#configure |            |         |            |       |    |
|-------------------|------------|---------|------------|-------|----|
| SG350X(config)#ip | ssh-client | server  | authentico | ation |    |
| SG350X(config #ip | ssh-client | source- | -interface | vlan  | 20 |
| SG350X(config)#   |            |         |            |       |    |

Hinweis: In diesem Beispiel ist die Quellschnittstelle VLAN 20.

Schritt 5: (Optional) Geben Sie Folgendes ein, um die Quellschnittstelle anzugeben, deren IPv6-Adresse als IPv6-Quelladresse für die Kommunikation mit IPv6 SSH-Servern verwendet wird:

SG350X(config)#ipv6 ssh-client source-interface [interface-id]

• interface-id - Gibt die Quellschnittstelle an.

Hinweis: In diesem Beispiel ist die IPv6-Quelladresse nicht konfiguriert.

Schritt 6: Geben Sie Folgendes ein, um der Tabelle für vertrauenswürdige Remote-SSH-Server einen vertrauenswürdigen Server hinzuzufügen:

SG350X(config)#ip ssh-Client-Server-Fingerabdruck [Host | ip-address] [Fingerabdruck] Die Parameter sind:

- host Domain Name Server (DNS)-Name eines SSH-Servers.
- ip-address Gibt die Adresse eines SSH-Servers an. Bei der IP-Adresse kann es sich um eine IPv4-, IPv6- oder IPv6z-Adresse handeln.
- fingerprint Fingerprint des öffentlichen Schlüssels des SSH-Servers (32 Hexadezimalzeichen).

#### SG350X#configure [SG350X(config)#ip ssh-client server authentication [SG350X(config)#ip ssh-client source-interface vlan 20 [SG350X(config)#\$00.1 76:0d:a0:12:7f:30:09:d3:18:04:df:77:c8:8e:51:a8 SG350X(config)#

**Hinweis:** In diesem Beispiel lautet die IP-Adresse des Servers 192.168.100.1 und der verwendete Fingerabdruck 76:0d:a0:12:7f:30:09:d3:18:04:df:77:c8:8e:51:a8.

Schritt 7: Geben Sie den Befehl exit ein, um zum privilegierten EXEC-Modus zurückzukehren:

SG350X(config)#**exit** 

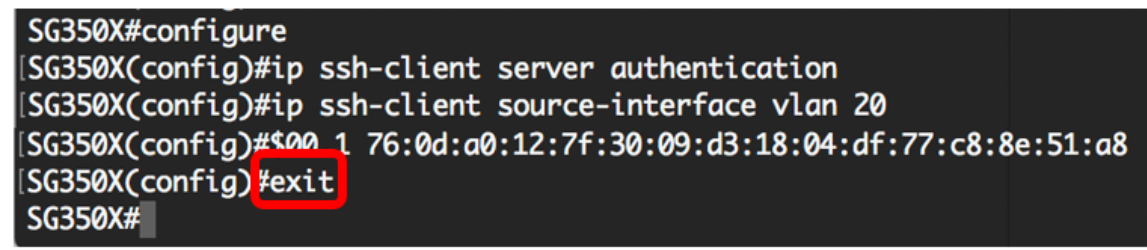

Schritt 8: Um die Authentifizierungseinstellungen des SSH-Servers auf dem Switch anzuzeigen, geben Sie Folgendes ein:

```
SG350X#show ip ssh-client-Server [Host | ip-address]
Die Parameter sind:
```

- host Domain Name Server (DNS)-Name eines SSH-Servers.
- ip-address Gibt die Adresse eines SSH-Servers an. Bei der IP-Adresse kann es sich um eine IPv4-, IPv6- oder IPv6z-Adresse handeln.

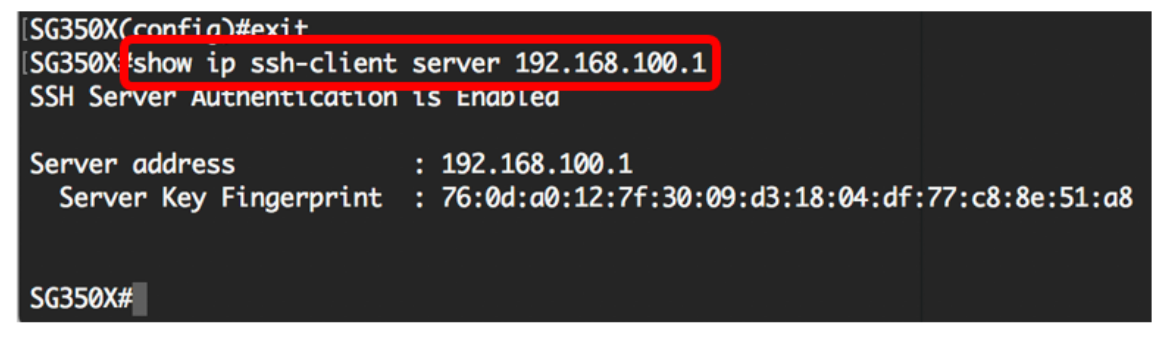

Hinweis: In diesem Beispiel wird die Server-IP-Adresse 192.168.100.1 eingegeben.

Schritt 9: (Optional) Speichern Sie im privilegierten EXEC-Modus des Switches die konfigurierten Einstellungen in der Startkonfigurationsdatei, indem Sie Folgendes eingeben:

SG350X#copy running-config startup-config

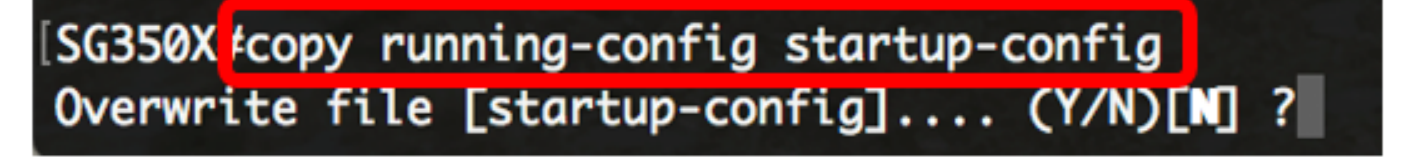

Schritt 10: (Optional) Drücken Sie Y für Yes (Ja) oder N für No (Nein) auf Ihrer Tastatur, sobald die Überschreibdatei [startup-config].... wird angezeigt.

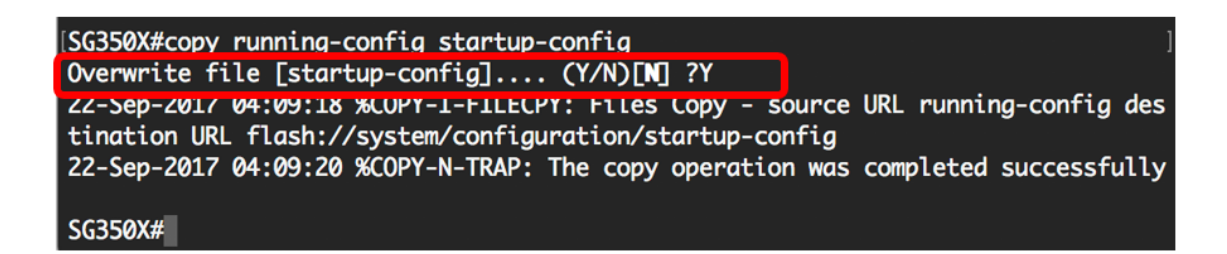

Nun haben Sie gelernt, wie Sie die Serverauthentifizierung auf einem verwalteten Switch über die CLI konfigurieren.